# Microsoft® Office 2013 First Course Second Course Third Course

#### Internet Explorer 10 UNIT A

### Getting Started with Internet Explorer 10

# **Objectives**

- Understand Web browsers
- Explore the browser
- View and navigate Web pages
- Use tabbed browsing

# **Objectives**

- Save favorite Web pages
- Browse safely
- Search for information
- Share information

- The World Wide Web (the Web or WWW) is a part of the Internet containing linked Web pages
- A Web browser is a software program used to access and display Web pages
- Internet Explorer is a popular Web browser

- Web pages contain highlighted text or graphics called hyperlinks or links
  - Hyperlinks open other Web pages
  - Example: <u>www.questspecialtytravel.com</u>
- A Web site is a group of Web pages
- A search engine is a special Web site that helps find other Web sites

### Using Internet Explorer, you can:

- Display Web sites
- Search the Web for information
- Play audio and video clips
- Save, share, e-mail, or print Web page text and graphics

- Windows 8 provides two versions of Internet Explorer:
  - Desktop version covered in this unit
  - Metro version designed for tablet computer users who gesture with fingers and a stylus rather than keyboard and mouse

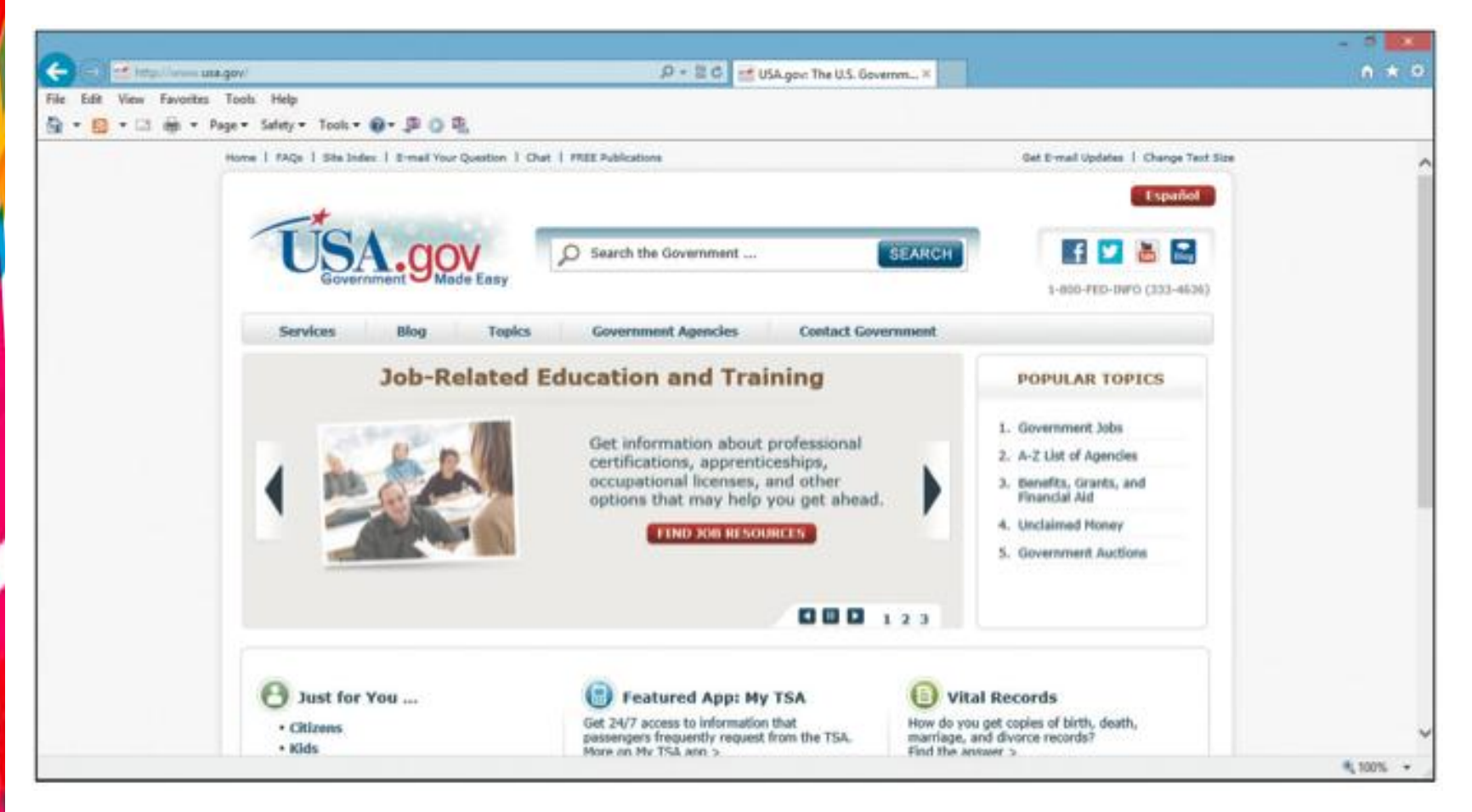

#### A web page

- Locate the Internet Explorer icon
  - Start menu or desktop icon
- Home page appears
  - A home page is the first page that opens every time you start Internet Explorer

- Elements of the Internet Explorer browser window:
  - Vertical scroll bar
  - Scroll box
  - Address bar
  - Navigation buttons
  - View favorites, feeds, and history button
  - Tools button
  - Home button
  - Tabs
  - Search box
  - Search button
  - Menu bar
  - Command bar

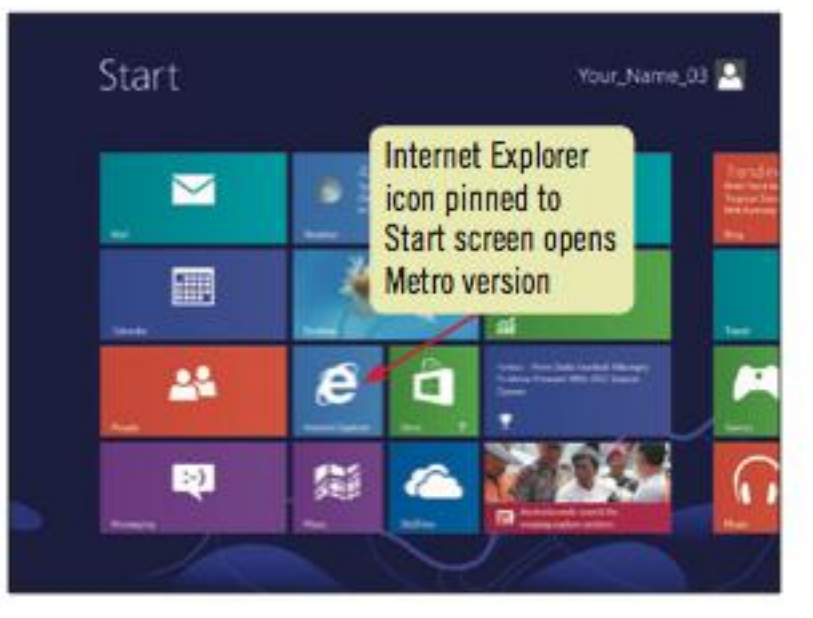

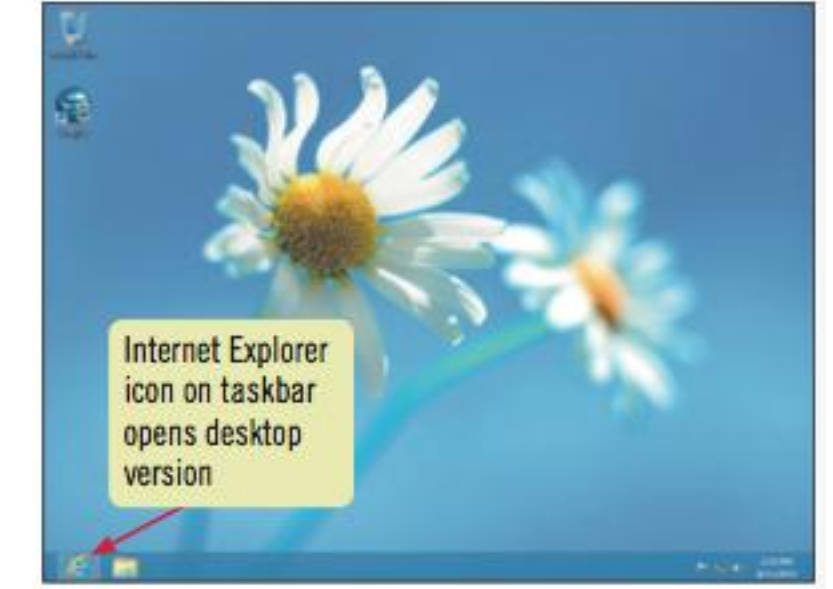

**Internet Explorer button** 

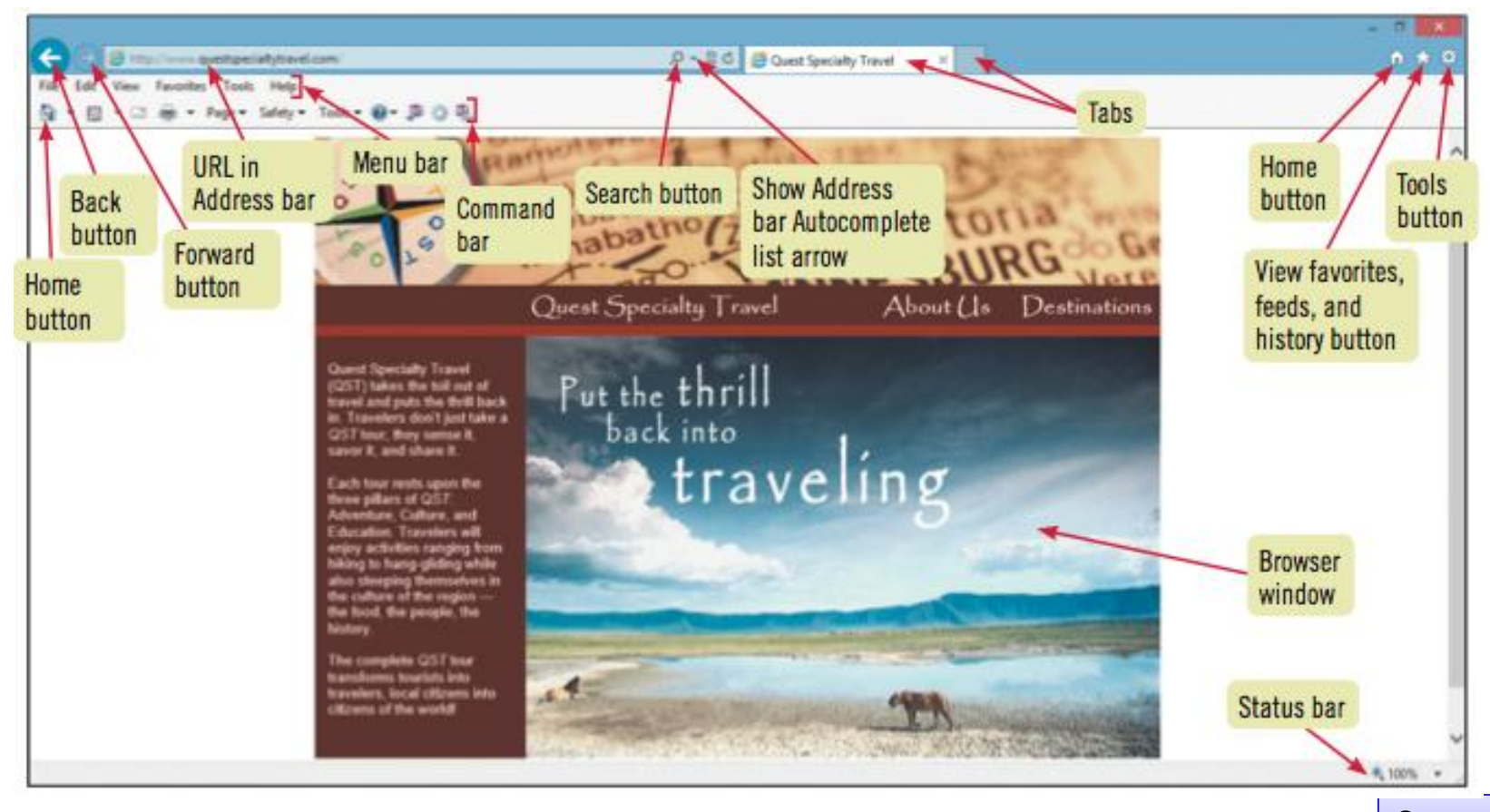

#### **Elements of the Internet Explorer window**

#### Microsoft Office 2013-Illustrated

Status bar

- Status bar
  - Provides information as you use Internet Explorer
  - Zoom level button on right side

- Hyperlinks let you navigate to other Web pages on the same site or a different site
  - word
  - Phrase
  - image
- Can also use navigation tools in Internet Explorer to move around the Web
  - Forward and Back buttons

### • A sampling of Internet Explorer 10 buttons

| name                             | button | description                                                  | name      | button   | description                                       |
|----------------------------------|--------|--------------------------------------------------------------|-----------|----------|---------------------------------------------------|
| Search                           | Q      | Searches for Web sites                                       | Home      | <u>a</u> | Opens the home page                               |
| Show Address<br>bar Autocomplete | -      | Displays links grouped as Recent,<br>History, and Favorites  | Feeds     | <b>N</b> | Adds current RSS feed to<br>Favorites Center      |
| Security report                  |        | Displays Web site security information                       | Read mail |          | Starts Microsoft Outlook (if<br>installed)        |
| Compatibility                    |        | Click to correct problems for pages<br>made for old browsers | Print     |          | Prints current Web page                           |
| Refresh                          | C      | Refreshes the contents of<br>current page                    | Help      | ?        | Displays a Help Web site for<br>Internet Explorer |

| C 2 Institue-chargerindectori<br>für Lift Vere Facester Tools Help                                                                                                    | D + B.C. @ Likely of Congress Harris - New Tab tab                                                                                                    | n + 0 |  |  |
|----------------------------------------------------------------------------------------------------|----------------------------------------------------------------------------------------------------|-------|--|--|
| LIBRARY OF<br>CONGRESS                                                                                                    | LIBRARY OF ASKALERARIAN DISTAL COLLECTIONS LIBRARY CATALOUS                                                                                                    |       |  |  |
| About the Library<br>CONGRESS.GOV<br>A NEW<br>LEGISLATIVE<br>INFORMATION<br>RESOURCE<br>Distance<br>Distance<br>Dista | Search       Mit Famulis       Search Lice gas       Mit Capabilities         All Famulis       Image: Content Lice gas       Image: Content Lice gas       Image: Content Lice gas         Collection Highlights       Image: Content Lice gas       Image: Content Lice gas       Image: Content Lice gas         Argenitation       Image: Content Lice gas       Image: Content Lice gas       Image: Content Lice gas       Image: Content Lice gas         Argenitation       Image: Content Lice gas       Image: Content Lice gas |       |  |  |
| same Web page                                                                                                    | Concerns Disbal freemailen<br>A rational performation                                                                                                    |       |  |  |

Home page for the Library of Congress

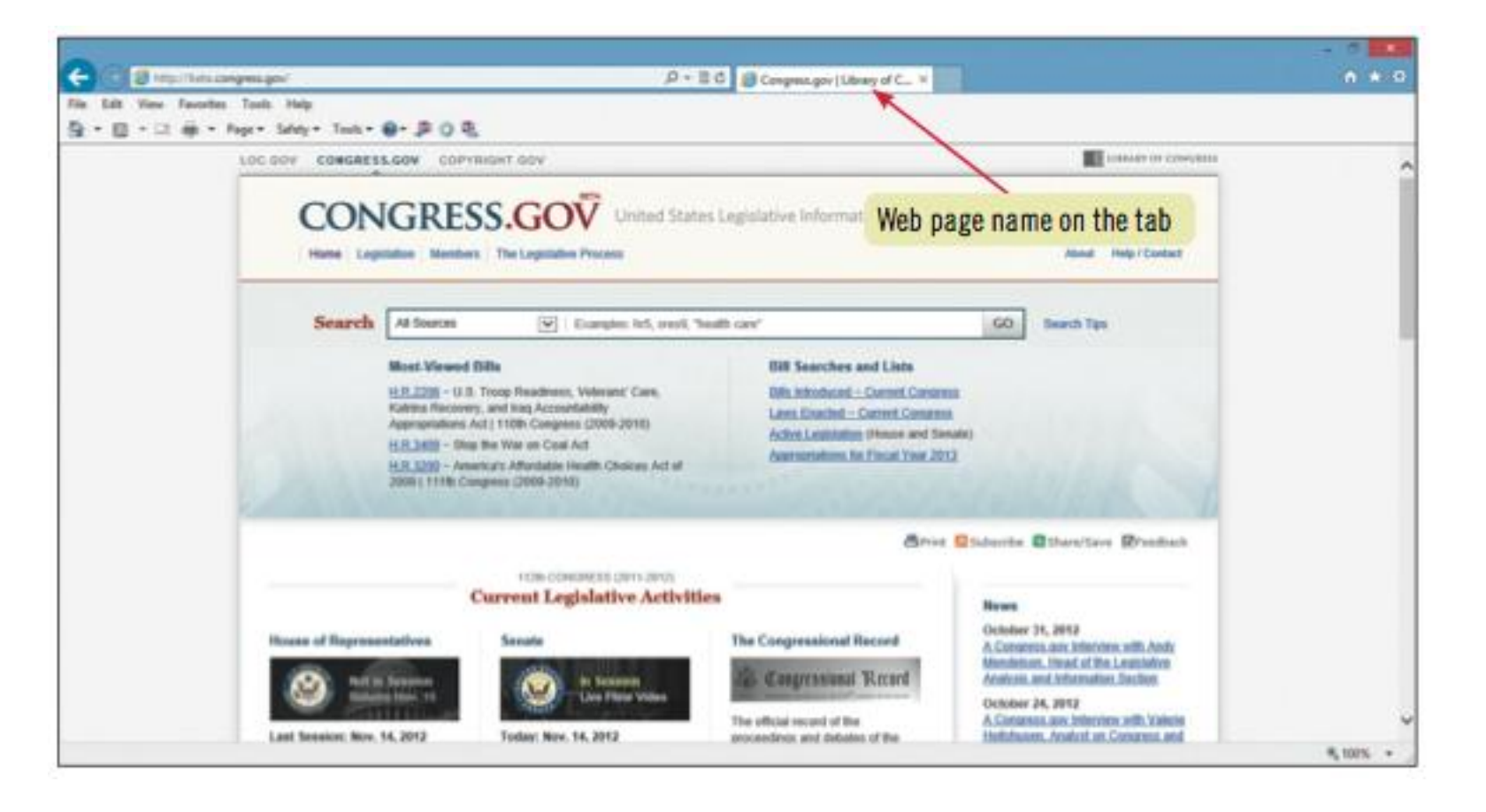

**United States Legislative Information Web site** 

### Setting the home page

- Open the Web page you want to be your new home page
- Click the Home button list arrow, and click Add or Change home page.

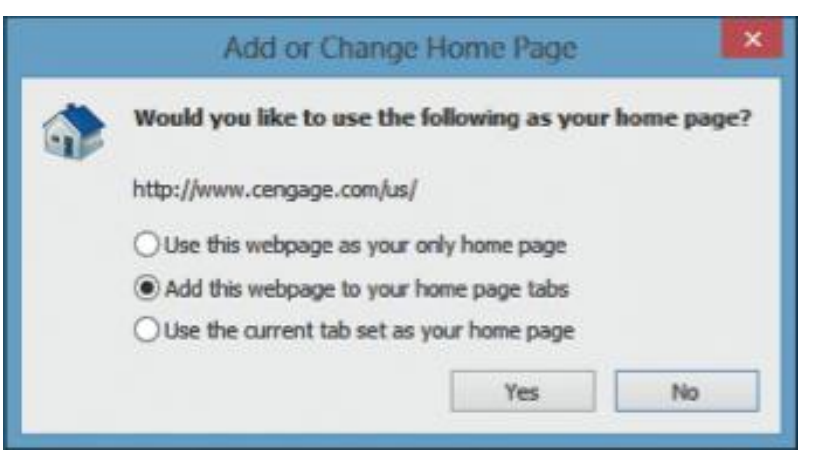

#### Add or Change Home Page

# **Use Tabbed Browsing**

- You can open several Internet Web page windows at the same time
- Each Web page accessible by clicking the tab

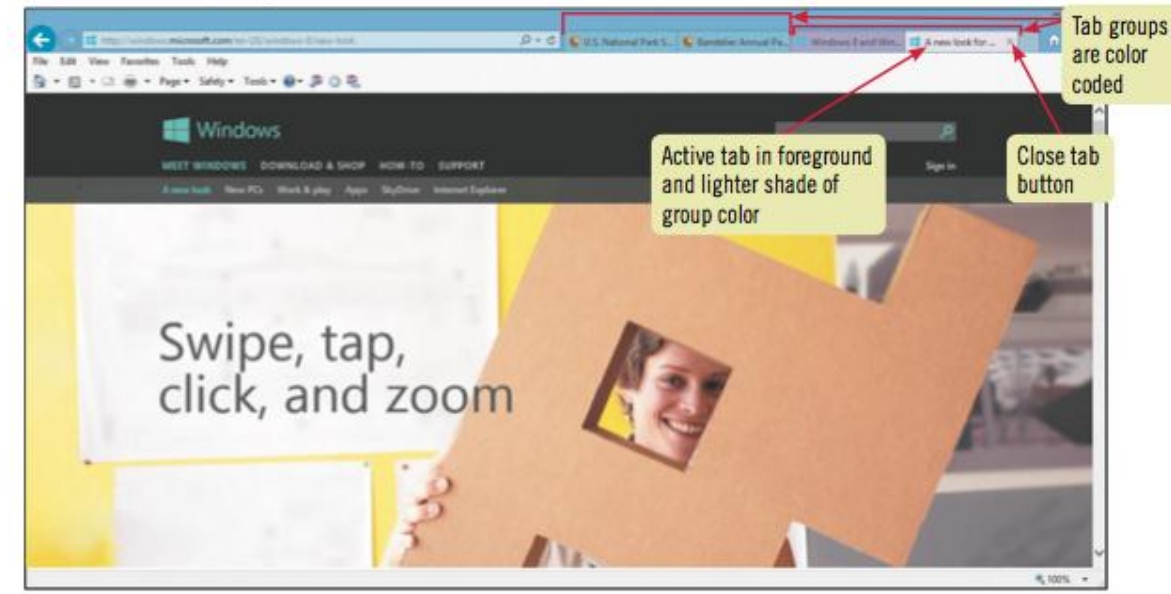

**Tabbed browsing** 

# **Use Tabbed Browsing**

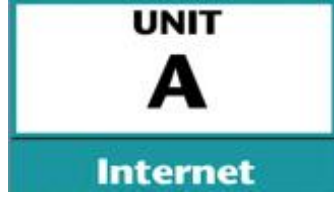

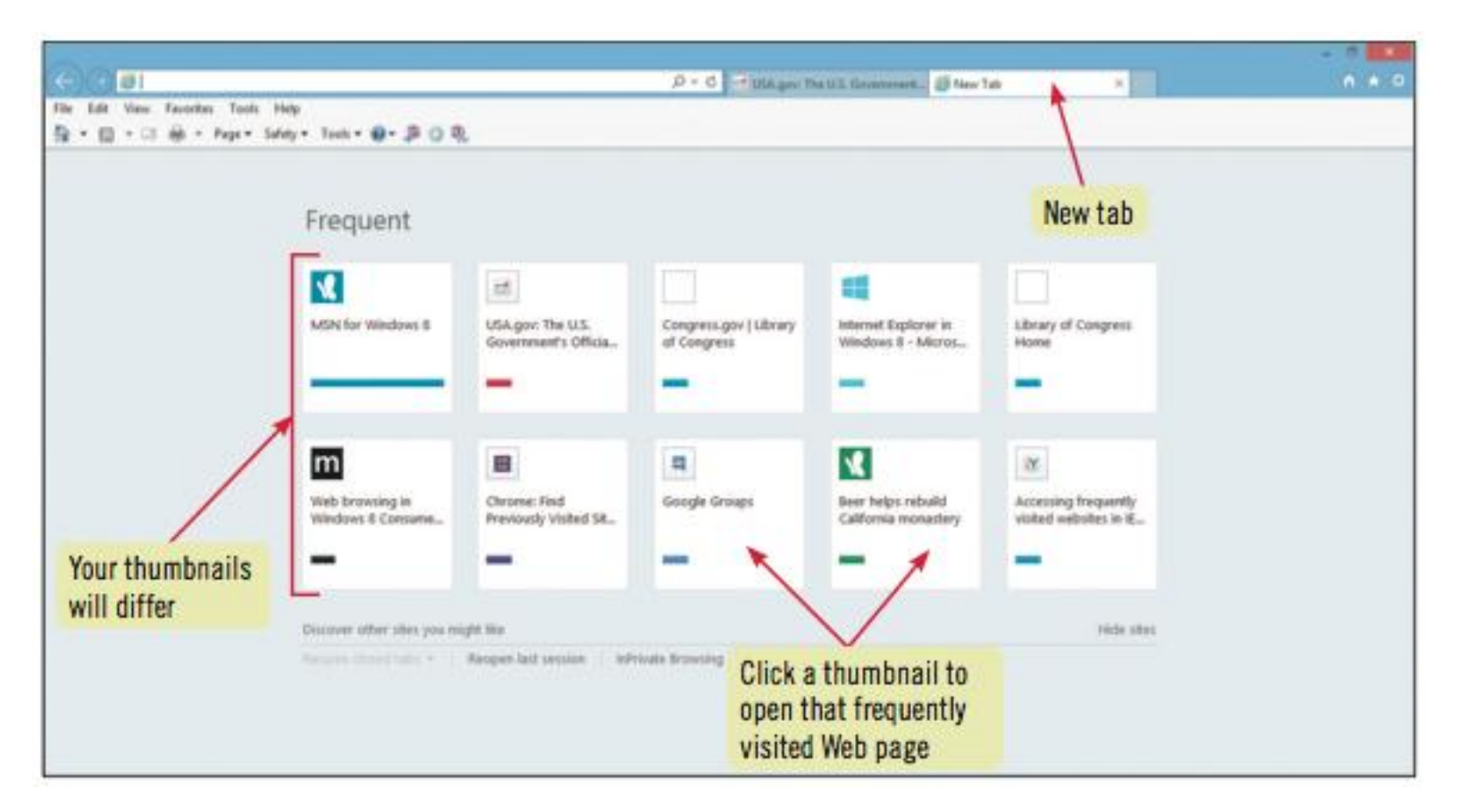

New tab showing links to frequently visited sites

# **Use Tabbed Browsing**

### Understanding URLs

• Every Web page has a URL

### http://www.nps.gov/yose/index.htm

## **Save Favorite Web Pages**

Use the Favorites list and the Favorites
 Center to create your own list of favorite Web sites

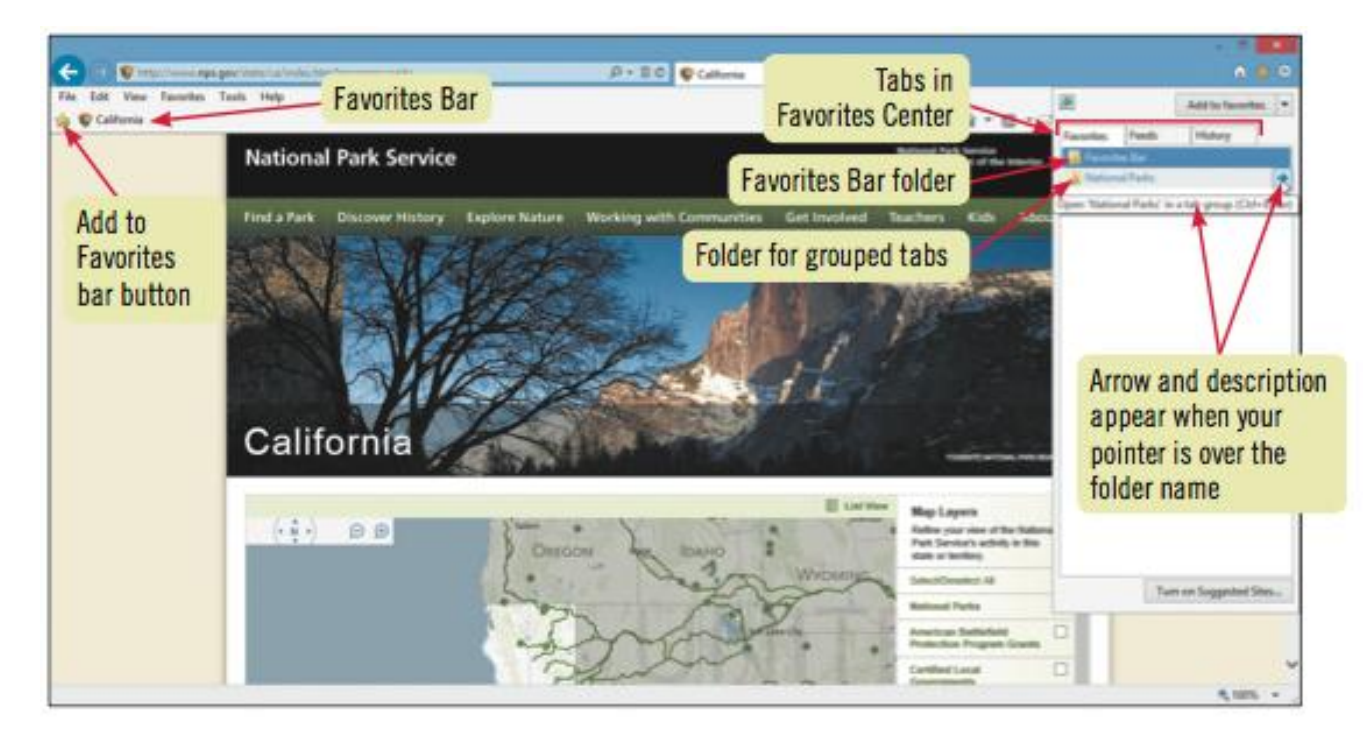

### **Save Favorite Web Pages**

Use the
 Organize
 Favorites
 dialog box to
 manage the
 Favorites list

| a           | Org              | ganize Favor | ites   | ×               |
|-------------|------------------|--------------|--------|-----------------|
| Ja Favorite | s Bar<br>I Parks |              |        |                 |
|             | ljew Folder      | Hove.        | Bename | Qaleta<br>Close |

### Risks of Browsing

- Privacy at risk
- Computer could become infected with a virus
- Identity theft
  - InPrivate Browsing: view Web sites without browser saving personal information
  - SmartScreen Filter: identifies potentially unsafe sites you visit
  - Internet Security properites: let you set the security levels for trusted sites
  - **Digital Certificate:** verifies the identity of a person or indicates the security of a Web site

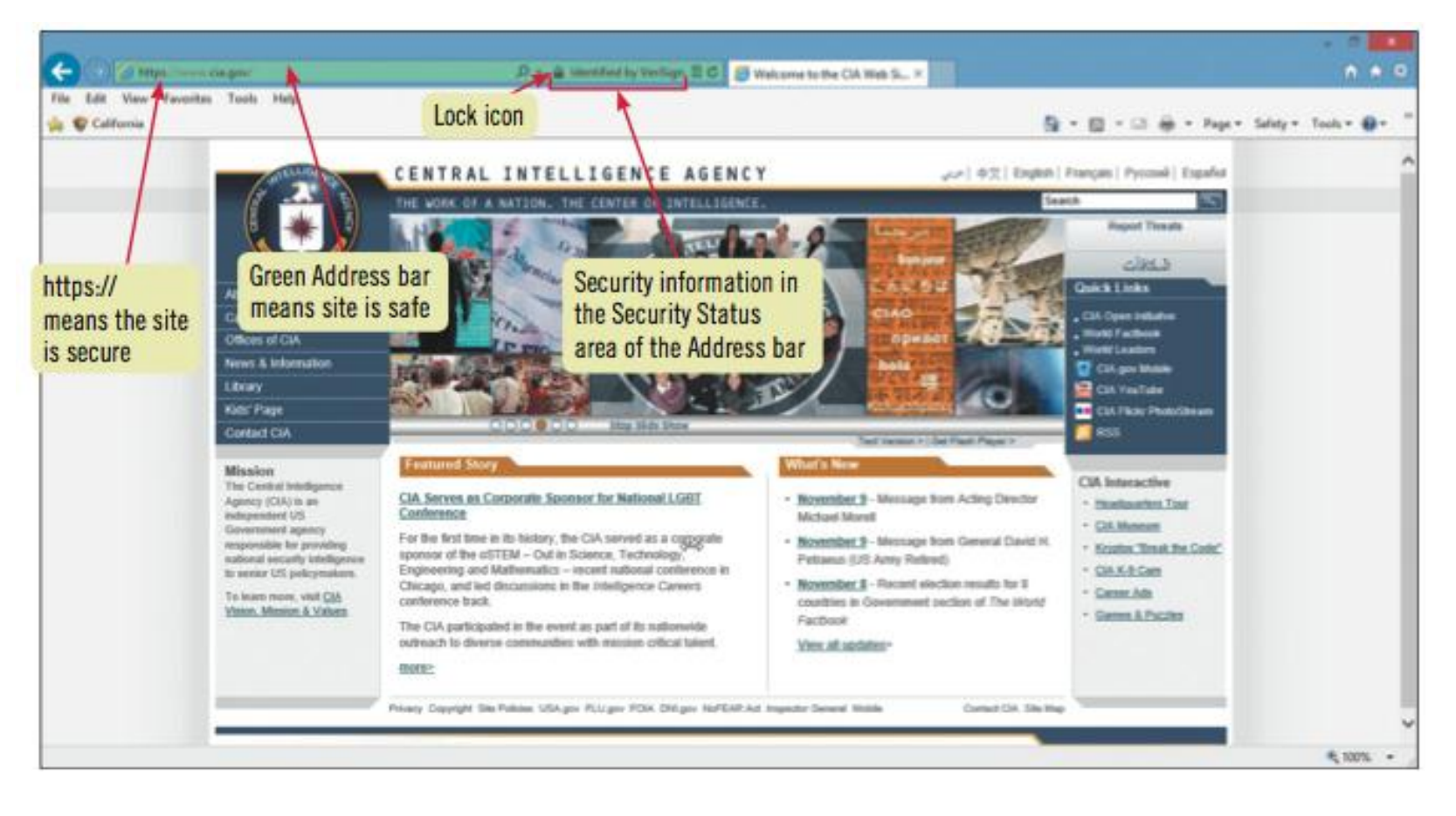

A secure Web site

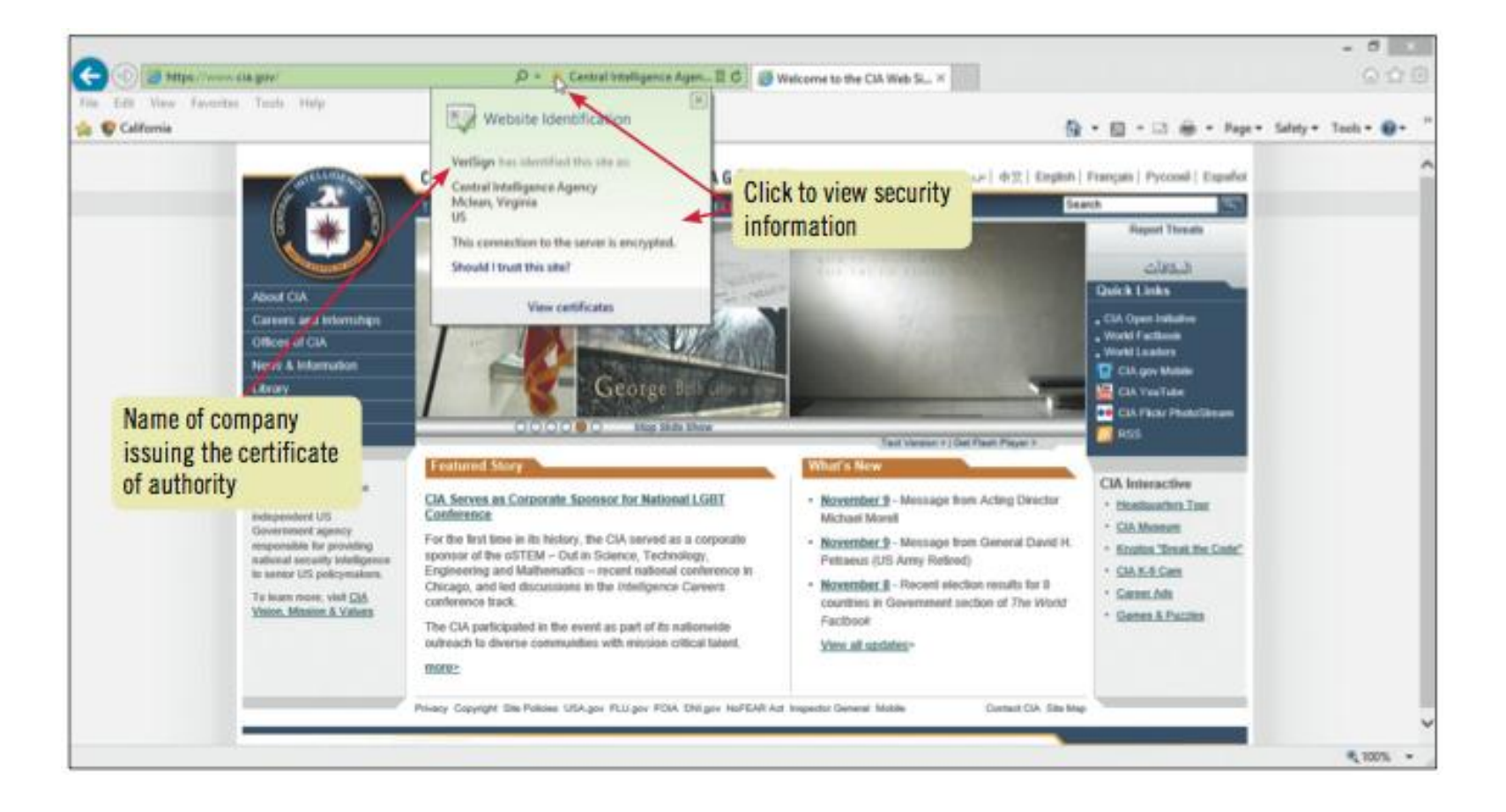

Security information for the Web site

- Phishing is an illicit activity where people send you fraudulent Web sites to gather your personal information for possible illegal purposes.
- SmartScreen Filter is a feature in Internet Explorer 10 that helps detect phishing Web sites.

### Search options:

- Enter keywords in the Address bar
- Enter keywords in the Search box
- Use search engines
  - Bing
  - Google
  - Yahoo! Search

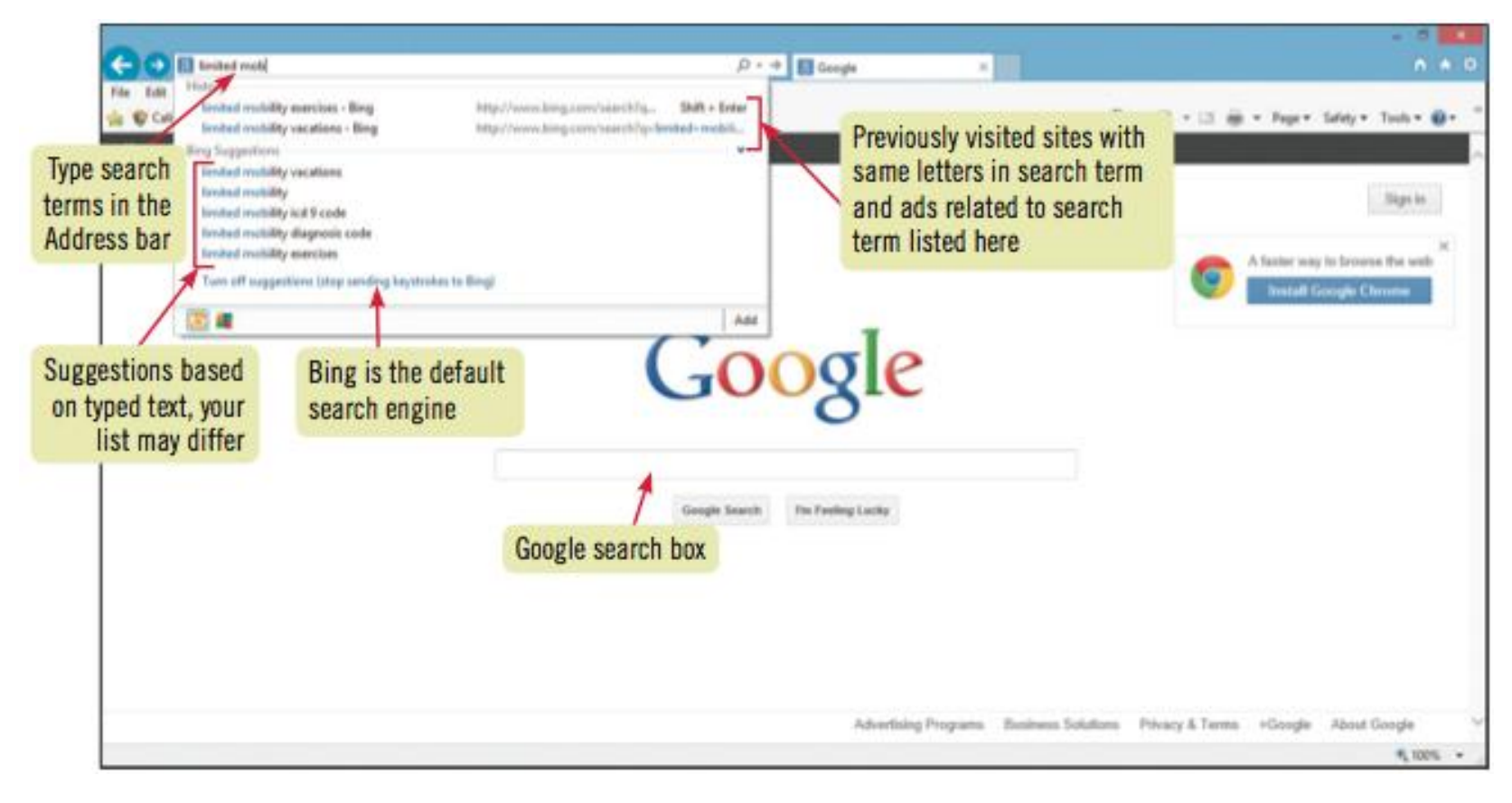

Using the Address bar to conduct a search

|                                                                                                    |                                                                                                    |                                                                      |                               |                 |                    |                         | - 0 🗾              |    |
|----------------------------------------------------------------------------------------------------|----------------------------------------------------------------------------------------------------|----------------------------------------------------------------------|-------------------------------|-----------------|--------------------|-------------------------|--------------------|----|
| 🧲 🕣 🖪 http:/                                                                                                    | //www.google.com/#hisen&sugespoles%38&p                                                                 | s_nf=3&gs_mss=5kydrive%20and%                                        | 10p8tcp=1 🔎 🔹                 | 🖒 🔝 skydrive ar | nd photos - Goog × |                         | n *                | ø  |
| ile Edit View f<br>😸 😴 California                                                                                                    | Favorites Tools Help                                                                                    | Search results                                                       |                               |                 |                    | 💁 = 🔯 = 🖂 🖶 = Page = Sa | fety = Tools = 📵 = | 10 |
| +You Search                                                                                                    | Images Maps Play YouTube                                                                                | based on these                                                       | Calendar M                    | lore -          |                    |                         |                    |    |
| G <mark>oogle</mark>                                                                                                    | Skydrive and photos                                                                                     | keywords                                                             |                               | ٩               |                    |                         | Sign in            |    |
|                                                                                                    | Web Images Maps Shopp                                                                                   | ing Applications More                                                | <ul> <li>Search to</li> </ul> | ols             |                    |                         | ٥                  |    |
|                                                                                                    | About 4,160,000 results (0.18 seconds)                                                                  |                                                                      | _                             |                 |                    |                         |                    |    |
|                                                                                                    | Microsoft SkyDrive - Microsoft W<br>windows.microsoft.com/en-US/skydrive                                | indows<br>Idownload                                                  |                               |                 |                    |                         |                    |    |
|                                                                                                    | Compare - Any file, anywhere - Not                                                                      | to access your photos and tiles<br>re them.<br>sile - Simple sharing | from almost                   |                 |                    |                         |                    |    |
| Microsoft adds photo sharing to:<br>www.computerworld.com - Cloud Comp<br>by Lucas Mearian - in 115 Goo<br>May 31, 2012 - SkyDrive for V |                                                                                                    | SkyDrive - Computerworld                                             |                               |                 |                    |                         |                    |    |
|                                                                                                    |                                                                                                    | pe+ circles - More by Lucas Mei<br>Indows now allows users to acc    | nan<br>Iss the                |                 | Search results;    |                         |                    |    |
|                                                                                                    | that have                                                                                               | ey can reich pilotos stored on t                                     | Her other P'Us                |                 | yours may differ   |                         |                    |    |
|                                                                                                    | Microsoft SkyDrive - Access files                                                                       | anywhere. Create docs wi                                             | h free                        |                 | D-                 |                         |                    |    |
|                                                                                                    | Store photos and docs online. Access the<br>work troather on Word, Evrel or Prevent                     | hem from any PC, Mac or phone<br>light documents                     | Create and                    |                 |                    |                         |                    |    |
|                                                                                                    | 1,285 people +1'd this                                                                                  |                                                                      |                               |                 |                    |                         |                    |    |
|                                                                                                    | Google Drive vs. Microsoft SkyDr                                                                        | tve: 4 Reasons Google Wi                                             | is Out                        |                 |                    |                         |                    |    |
|                                                                                                    | www.pcworld.com//google_drive_vs_n<br>by Ed Oswald - in 3,235 Google<br>Arc 26, 2012 - West an opposite | + circles - More by Ed Oswald                                        |                               |                 |                    |                         |                    | v  |
|                                                                                                    | where the coll conc - process of possion                                                                | t meas, crieck out, o medicinis he                                   |                               |                 |                    |                         | <b>4</b> 1075 -    |    |

Search results using Google search engine

### Blocking pop-ups:

- Pop-ups are windows that open on your screen as you visit Web sites, generally to advertise products that you might or might not want
- Internet Explorer comes with a built-in Pop-up Blocker
- Pop-up Blocker can be turned on or off

# Summary

- Understanding Web browsers
- Exploring the browser
- Viewing and navigating Web pages
- Using tabbed browsing

# Summary

- Saving favorite Web pages
- Browsing safely
- Searching for information
- Sharing information